## Setting L2TP BMAP VPN on Mac

- 1. Go to system preferences and open "Network"
- 2. Unlock it
- 3. Click the "+" and seleck the interface.

| VPN Type     | L2TP over IPSec |
|--------------|-----------------|
| Service Name | BMAP-VPN        |

- 4. Click " Create"
- 5. For server address : pptp.bmap.ucla.edu Enter "Your account/User name"

|   | Status:              | Not Configured         |              |   |
|---|----------------------|------------------------|--------------|---|
|   |                      |                        |              |   |
|   | Configuration:       | Default                | <b></b>      |   |
|   | Server Address:      | pptp.bmap.ucla.edu     |              |   |
|   | Account Name:        | Your account name      |              | 2 |
|   |                      |                        |              |   |
|   |                      | Authentication Setting | s            | X |
|   |                      | Connect                |              |   |
|   |                      |                        |              |   |
|   |                      |                        |              |   |
|   |                      |                        |              |   |
|   |                      |                        |              | 0 |
|   | 🗹 Show VPN status ir | n menu bar             | Advanced ?   | 6 |
| / | ent further changes. | (                      | Revert Apply |   |
|   |                      |                        | A AND        | 1 |

6. Click "Advanced" and make sure you check "Send all traffic over VPN Connection" then hit "ok"

| BMAP-VPN |                                                                                                    |
|----------|----------------------------------------------------------------------------------------------------|
|          | Options TCP/IP DNS Proxies   Session Options: Image: Session Options: Image: Session Options:   Image: Option Option Op |
|          | Use verbose logging                                                                                                    |
| ?        | Cancel OK                                                                                                    |

7. Click "Authentication settings"

Attention: Use your BMAP NETWORK Account as credential !!!

Insert your password For the shared secret insert: **bmapsecure** (lowercase) then hit "ok 8. Hit "Apply"

Prepared by JW 03/04/2024